## MENGAKTIFKAN AKAUN GOOGLE PADA JANUARI 2020

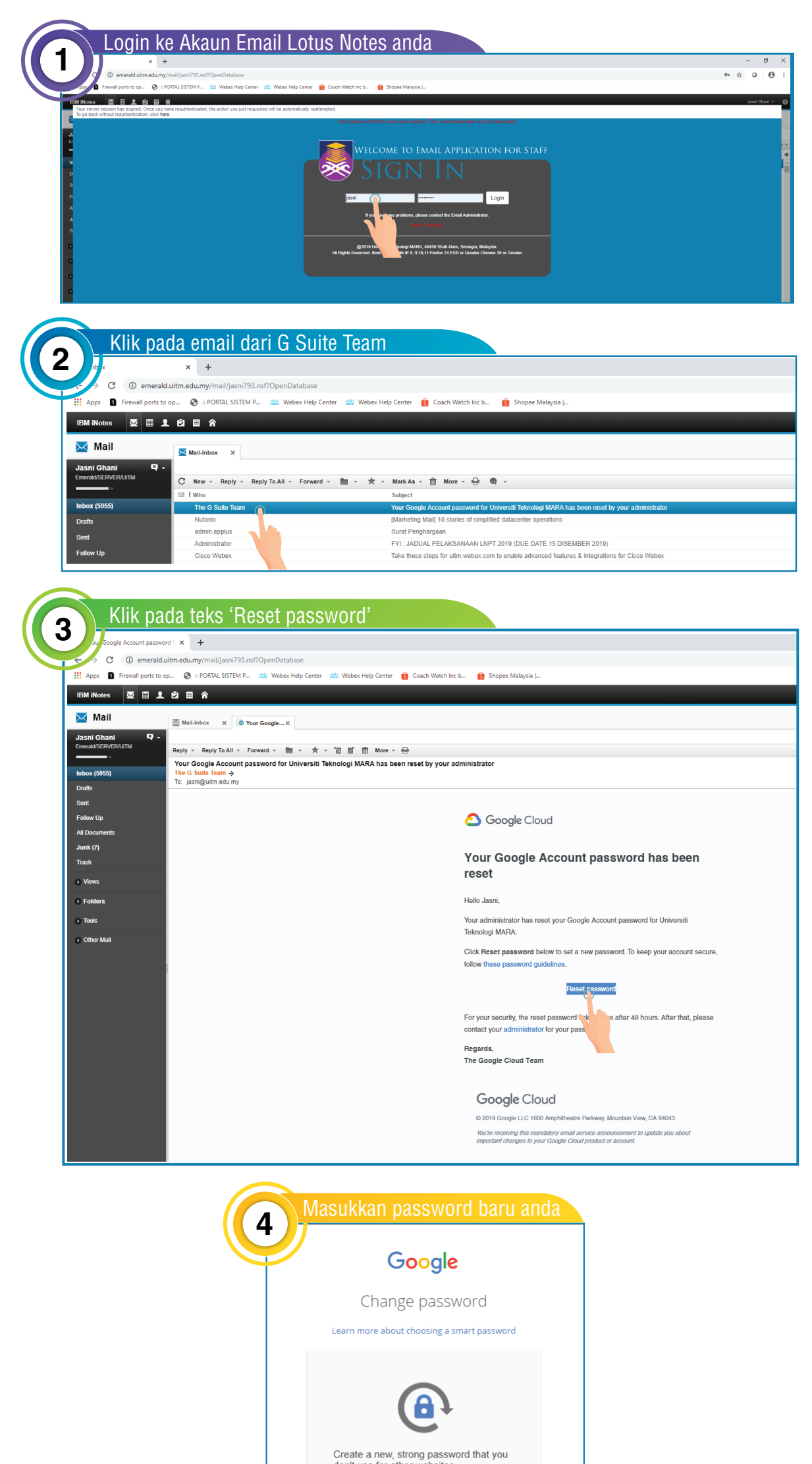

| •••••• (   | •               |  |
|------------|-----------------|--|
| Confirm p. | s d             |  |
|            | Change password |  |

| Dashboa      | ard Q                            |                     |               |                                                     |                |                                |
|--------------|----------------------------------|---------------------|---------------|-----------------------------------------------------|----------------|--------------------------------|
| Your account | is managed by warga.ultm.edu.my. | 0                   |               |                                                     |                |                                |
|              | Your apps                        |                     |               |                                                     |                | Help                           |
|              | 31                               | -                   | -             |                                                     |                |                                |
|              | Calendar                         | Classroom           | Contacts      | Docs                                                | Drive and Docs | Forms                          |
|              | Gmail                            | Google Hangouts     | G+<br>Google+ | Groups for Business                                 | Hangouts Chat  | Кеер                           |
|              | Meet                             | Sheets              | Sites         | Sildes                                              |                |                                |
|              |                                  |                     |               |                                                     |                |                                |
|              | Make it v                        | about using G Suite | G Suite       | her cloud based apps<br>e Marketplace<br>Browse now | More apps      | G<br>s from Google<br>View all |

| Apps 🚺 Firewall por | ; to op 🔇 :: PORTAL SISTEM P ; | 👑 Webex Help Center 👑 Webex Help Center | S Coach Watch Inc b Sho | opee Malaysia |
|---------------------|--------------------------------|-----------------------------------------|-------------------------|---------------|
| = M Gmai            | <b>Q</b> Search mai            | 11                                      |                         | -             |
| - Compose           | □- C :                         |                                         |                         |               |
|                     |                                |                                         |                         | No new mail!  |
| 🔲 Inbox             | •                              |                                         |                         |               |
| ★ Starred           |                                |                                         |                         |               |
| Snoozed             |                                |                                         |                         |               |
| > Sent              |                                |                                         |                         |               |
| Drafts              | 1                              |                                         |                         |               |
| ✓ More              |                                |                                         |                         |               |
| 😫 Jasni -           | +                              |                                         |                         |               |